## GRAVAR CDs Nero Express

Anem a fer un CD musical a partir de varis originals. Necessitem doncs, un CD verge i els originals.

Aquests són els passos a seguir:

1- Entrar al programa: El Nero té molts menús. Busquem el principal (*Nero StartSmart*)

2- Ja tenim el menú principal
A la part superior hi ha les diferents opcions (Favorites, data, audio...).
A sota surten les opcions de cadascun dels menús.

- 3- Posem el CD musical del qual en necessitem copiar la pista. Segurament s'obrirà el reproductor de música: cancel·lem)
- 4- Anem a la tercera opció del menú: *Audio* i triem *Make Audio CD.*
- 5- S'obre la següent finestra.
- 6- Premem Add
- 7- Se'ns obre una finestra en que cal navegar per buscar les músiques. Normalment hem de buscar a "*Mi Pc*" i obrir la unitat on hi ha el CD d'audio.
- 8- Veurem les pistes que conté el CD. Cal marcar la (o les que) ens interessa i clicar *Add*.
- Segurament ens preguntarà si vol que busqui informació a Internet sobre el CD: cancel·lem.
- 10- Ens proposarà nom per la pista. Li posem (o no).
- 11-Quan acabem, premem *close.*

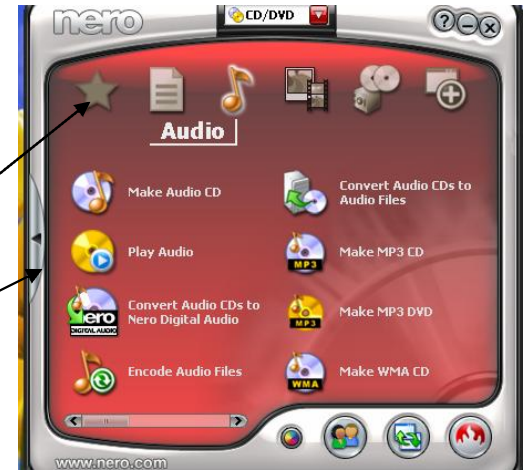

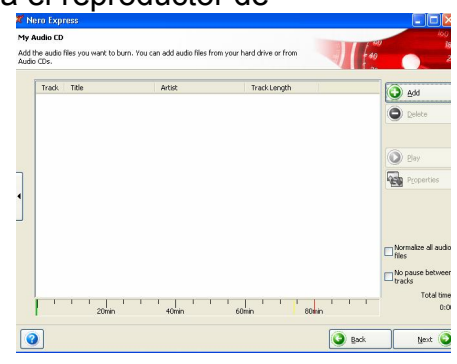

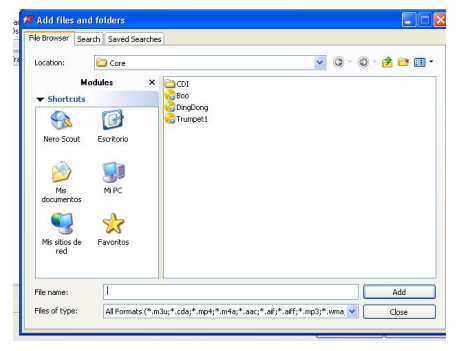

| search               | Saved Searches |                                          |                               |           |       |
|----------------------|----------------|------------------------------------------|-------------------------------|-----------|-------|
| Location:            | Audio CD (E:)  |                                          |                               | v 0 · 0 · | 2 🖻 🗉 |
| Mode<br>Shortcuts    | ules ×         | Track01<br>Track02<br>Track03<br>Track04 | Track17<br>Track18<br>Track19 |           |       |
| Nero Scout           | Escritorio     | Track05<br>Track06<br>Track07<br>Track09 | Track21                       |           |       |
| Mis<br>documentos    | MIPC           | Track09<br>Track10<br>Track11<br>Track12 | U HOULT                       |           |       |
| Mis sitios de la red | Savoritos      | Track13<br>Track14<br>Track15<br>Track16 |                               |           |       |
| File name:           | E:\            |                                          |                               |           | Add   |

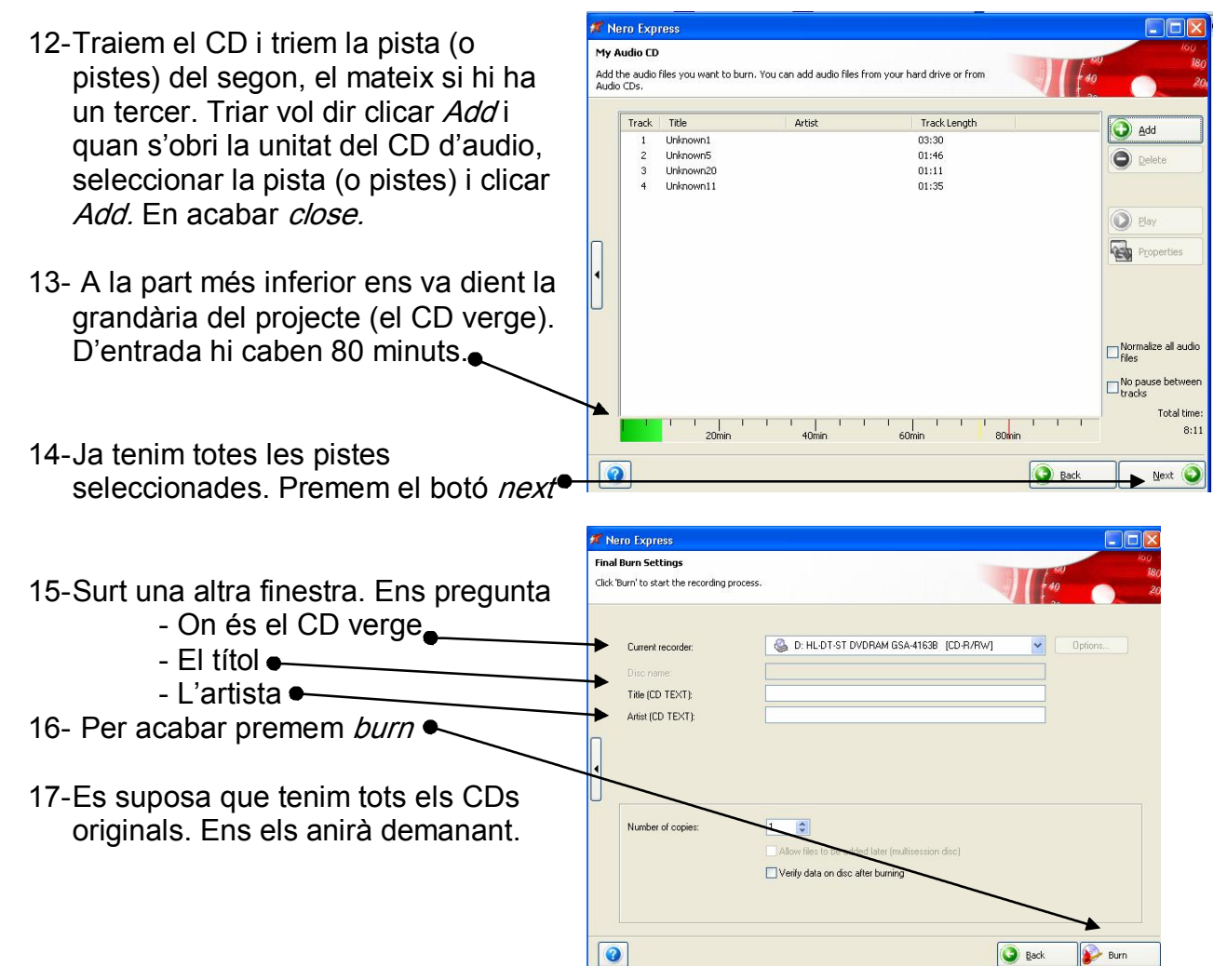

## PER PASSAR UN ARXIU MP3 A UN CD MUSICAL

Si volem passar un arxiu MP3 a un CD, per a fer un CD Musical que pugui ser reproduït en qualsevol aparell de so, l'operació és molt senzilla, es fa el mateix que hem fet anteriorment però en comptes de buscar les pistes originals a un CD, busquem els arxius MP3 navegant pel disc dur, quan els tinguem, els afegim (add) com hem fet abans.

## PER PASSAR UNA PISTA D'UN CD MUSICAL A UN ARXIU MP3

A vegades ens interessa fer l'operació inversa. Si per exemple tenim un cançó en un CD i la volem "enviar" a una altra persona o la volem posar en una presentació gràfica (Power Point, Studio...) Necessitarem passar-la a MP3.

- 1- Posem el CD musical.
- Obrim el programa amb l'opció Make Audio CD (Com abans)
- 3- Cliquem a l'esquerra de la finestra perquè se'ns desplegui el menú. ●

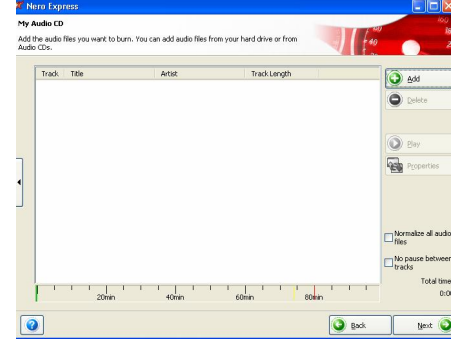

## NERO EXPRESS

CRP-Garraf

Add the audio files you want to burn. You can add audio files from your hard drive o Audio CDs.

Artist

Track Le

- 4- Cliquem *Copy Audio CD Tracks.*
- 5- Premem l'opció "*copy Trakcs from audio CD*".
- 6- Surt una finestra que ens pregunta en quina unitat hi el CD musical. Li dic i clico OK.
- 7- Em torna a preguntar si vull anar a Internet a cercar informació sobre el CD.
- 8- Surten totes les pistes musicals del CD seleccionades. Clico a la que m'interessa.
- 9- Confirmo format (mp3, Wav...
- 10- Confirmo Iloc on es desarà. ● Si no és correcte li indico navegant (*browse*)
- 11-Per acabar premo GO.
- 12- Segons la grandària de la pista, triga més o menys. Al final fem *close.* Veurem que les pistes que hem indicat s'han gravat en format *mp3*. A la unitat del disc que li hem assenyalat.
- 13- D'aquesta manera tenim disponibles en format d'arxiu mp3, pistes d'un cd d'audio per utilitzar-les per una aplicació informàtica (presentació, estudio...) o senzillament per a poder gravar-les en un reproductor mp3. No oblidem que aquest format ocupa molt menys (unes 10 vegades menys) i la qualitat que es perd és molt poca.

|    | Device                    | Adapter | Status |  |  |
|----|---------------------------|---------|--------|--|--|
| D: | HL-DT-ST DVDRAM GSA-4163B | IDE     | OK     |  |  |
| E: | HL-DT-ST DVD-ROM GDR8163B | IDE     | 0K     |  |  |
|    |                           |         |        |  |  |
|    |                           |         |        |  |  |
|    |                           |         |        |  |  |

My Audio CD

Track Title

🌠 Nero Express

ero Exoress

Advanced

S Erase Disc Disc Info Create Covers and Labels

Saves the active project

Copy Audio CD <u>T</u>racks

|            | 🎆 Sa                       | ve Tracks                       | - HL-DT-ST DVD-R    | om gdf   | R8163B                                                       |          |             |          | ? 🛛   |  |
|------------|----------------------------|---------------------------------|---------------------|----------|--------------------------------------------------------------|----------|-------------|----------|-------|--|
| pistes     | Track                      | list:                           |                     |          |                                                              |          |             |          |       |  |
| <u>,</u> ' | N                          | Start                           | Length              | Mode     |                                                              | Title    | Artist      | Ext      |       |  |
| )          | 1                          | 0:02.00                         | 0:03.30.933 (36 MB) | Audio    |                                                              |          |             | mp3      |       |  |
|            | 2                          | 3:32.70                         | 0:01.33.333 (16 MB) | Audio    |                                                              |          |             | mp3      |       |  |
| Clico a    | 3                          | 5:06.20                         | 0:01.45.093 (18 MB) | Audio    |                                                              |          |             | mp3      |       |  |
|            | 4                          | 5:51.27<br>7.66.60              | 0:01.04.386 (11 MB) | Audio    |                                                              |          |             | mp3      |       |  |
| isa.       | 6                          | 9-41-64                         | 0.01.46.106 (16 MB) | Audio    |                                                              |          |             | mp3      |       |  |
|            | 7                          | 11.15                           | 0:02 12 266 (23 MB) | Audio    |                                                              |          |             | mp3      |       |  |
|            | 8                          | 13:27                           | 0:01.32.293 (16 MB) | Audio    |                                                              |          |             | mp3      |       |  |
|            | 9                          | 14:59                           | 0:01.41.533 (18 MB) | Audio    |                                                              |          |             | mp3      | ~     |  |
| t (mp3,    | - Audi                     | Total: 1 Track, 3:32.70 (36 MB) |                     |          |                                                              |          |             | Select A |       |  |
|            | Posi                       | tion:                           | 0                   |          |                                                              |          | Volume:     | -        | -0    |  |
|            |                            |                                 | Track 01 Tir        | ne 00:00 |                                                              |          | Output way: | Digital  | ~     |  |
| n es       |                            |                                 | <b>* * F</b>        |          |                                                              | <b>_</b> |             |          |       |  |
|            | Output file format:        |                                 |                     | [        | mp3PR0 (".mp3) Settings                                      |          |             |          |       |  |
| ٥li        | Path:                      |                                 |                     | → [      | F:\CRP\Seminari de Música\Pere i el llop\Track No01 🔽 Browse |          |             |          |       |  |
| C 11       | File name creation method: |                                 |                     |          | Manual                                                       |          |             |          |       |  |
|            | Driv                       | 9                               | •                   |          |                                                              | C        | lose GO     | Option   | 15 >> |  |